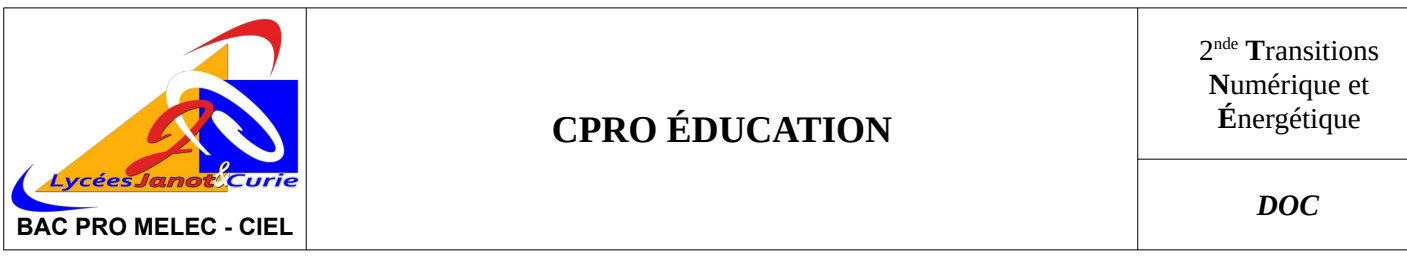

# I. <u>Principe général</u>

« CPro éducation » est un service en ligne qui s'utilise de n'importe quel ordinateur (Mac ou PC) connecté à internet.

## II. <u>Connexion à « CPro éducation »</u>

### 1. <u>Accès</u>

Dans la barre d'adresse de votre navigateur internet, tapez l'adresse du site « CPro éducation » de l'établissement : « **https://www.cpro-sti.fr/0890053Z** » ou cliquez sur le lien proposé sur la page « **https://www.melec-ciel.fr** ». *Important : N'utilisez pas de moteur de recherche pour y accéder, car cet accès privé n'est pas référencé*.

# 2. <u>Identification</u>

| - CPro Education × +          |                                                                                                    | ✓ - □ 8       |
|-------------------------------|----------------------------------------------------------------------------------------------------|---------------|
| ← → C ii cpro-stift/03500532/ |                                                                                                    | < < ☆ X □ ± 1 |
| CPro i éducation              | LP Pierre et Marie CURIE                                                                                                    |               |
|                               | Authentification 🔐 📀                                                                                                    |               |
|                               | Mot de passe                                                                                                    |               |
|                               | Mot de passe oublié ? SE CONNECTER                                                                                                 |               |
|                               | L'application CPR0 est optimisée pour une utilisation avec les navigateurs     Firefox ou Obrome dans leur demière version à jour. |               |

Chaque utilisateur dispose de son propre login : identifiant + mot de passe

• votre identifiant est de la forme « **prenom.nom** », en minuscule, dans la limite de 20 caractères et en remplaçant les éventuels espaces par des tirets

Mon identifiant : \_\_\_\_

- Lors de votre première connexion :
  - votre mot de passe correspond à votre date de naissance sous la forme : **jjmmaaaa** *Ex : si vous êtes né le 14 juillet 1789, votre mot de passe sera 14071789*
  - il vous sera demandé de personnaliser votre mot de passe (6 caractères minimum)
- Lors des connexions suivantes :
  - vous devrez utiliser le mot de passe que vous seul connaissez

- si vous avez oublié votre mot de passe, demandez au responsable « CPro éducation » de votre filière sa réinitialisation par mail à l'adresse : « contact@melec-ciel.fr » ou « bacpro.ciel@orange.fr »
 Important : le lien « Mot de passe oublié ? » sur la page d'identification est inopérant pour les comptes élèves

### III. Utilisation de « CPro éducation »

1. <u>Page d'accueil</u>

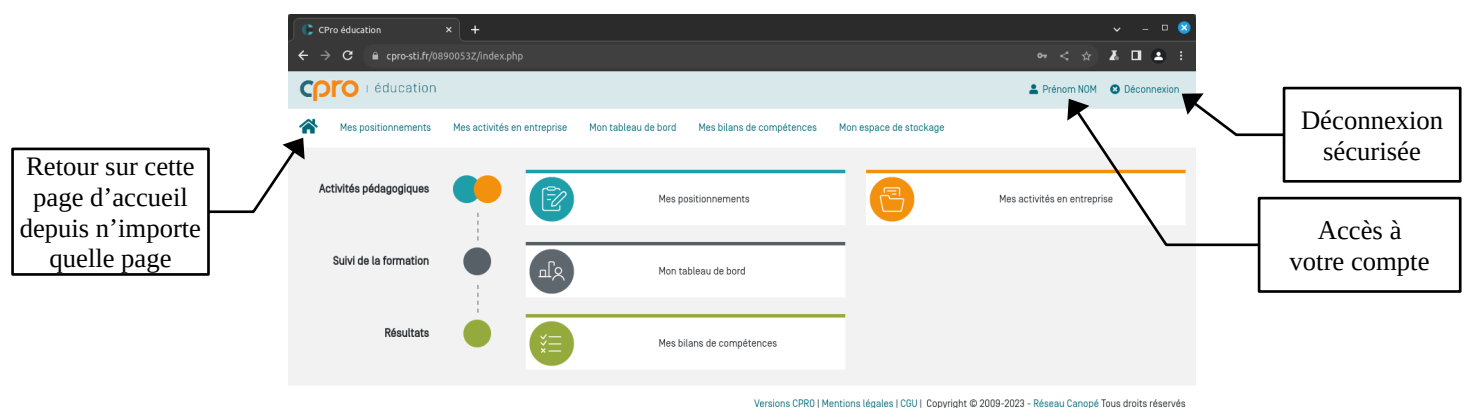

# 2. Accès à votre compte

En cliquant sur « *Prénom NOM* », en haut de la page, vous pourrez modifier votre mot de passe.

*Important : Le menu « Modifier mon adresse mail » ne sert à rien car la fonctionnalité de récupération de mot de passe par mail est désactivée pour les élèves.* 

3. Consulter vos évaluations de compétences

| E2 | Mes positionnements |
|----|---------------------|

Ce module permet de consulter :

- Les différentes évaluations réalisées par les enseignants (suivant la spécialité en 2<sup>nde</sup> TNE ou par année ensuite)
- Les bilans faits en entreprise et à partir des activités en entreprise

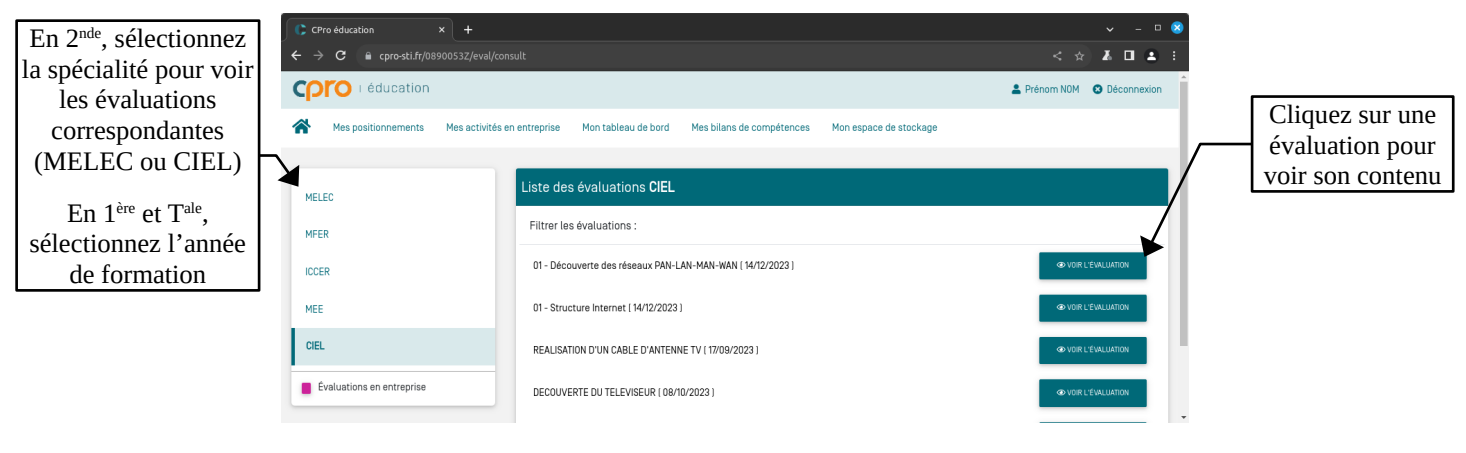

4. <u>Créer et mettre à jour vos fiches d'activités en entreprise</u>

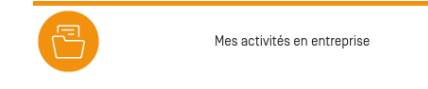

Ce module permet de gérer ses activités en entreprise.

Il permet de renseigner des fiches activités en entreprise pour chacune des périodes définies par les enseignants. Ces fiches permettront ensuite à l'enseignant, en collaboration avec le tuteur en entreprise, de créer un bilan entreprise sur la période.

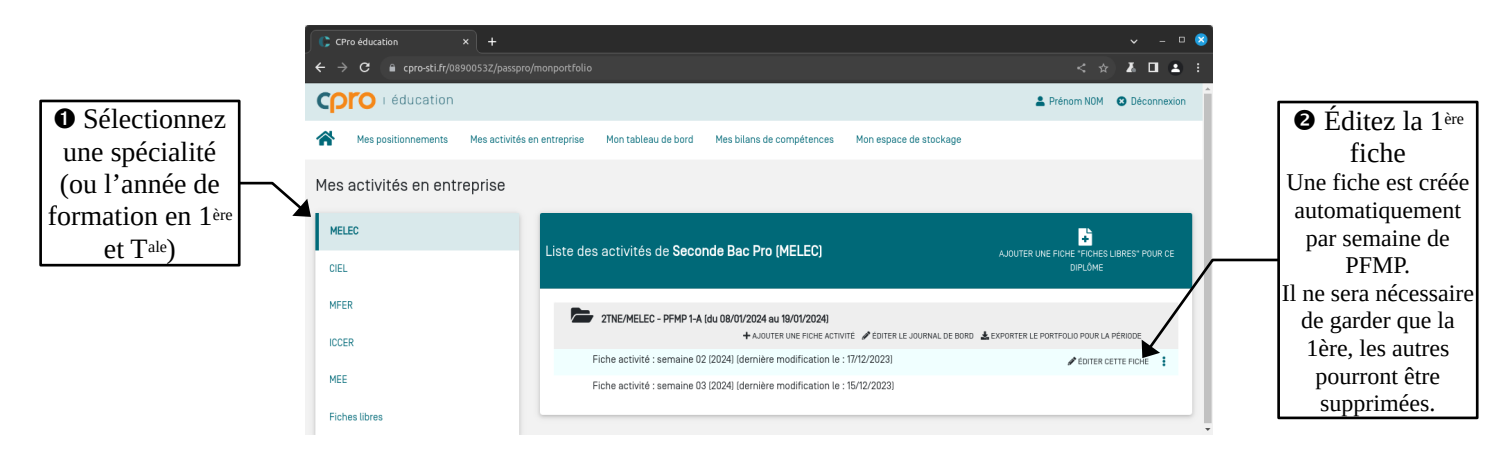

| Détails du point 🛛 : |                                   |                                                                          |                              |                                   |
|----------------------|-----------------------------------|--------------------------------------------------------------------------|------------------------------|-----------------------------------|
| _                    | CPro éducation × +                |                                                                          | v - 🗆 😣                      |                                   |
|                      | ← → C 🔒 cpro-sti.fr/0890053Z/pass | spro/monportfolio#                                                       | < 🖈 🖬 🛋 I                    |                                   |
|                      |                                   |                                                                          | 🙎 Drénom NOM 🛛 🛱 Réconnevion |                                   |
|                      | Fiche activité : semaine 02 (2024 | 4]                                                                       | ×                            |                                   |
| ② Saisissez le nom   | Définir le contexte               | Définir le contexte                                                      |                              | ① Modifiez le titre               |
| de l'entreprise      |                                   |                                                                          |                              | de la fiche au                    |
|                      | Décrire l'activité                | Titre de la fiche (obligatoire)<br>Fiche activité : semaine 02 (2024)    |                              | format : « Fiche X -              |
| 3 Saisissez          | Relier au référentiel             |                                                                          |                              | Description »                     |
| l'adresse de         | Ajouter des fichiers associés     | Entreprise d'accueil                                                     |                              | (Pomplacoz " X » par un           |
| l'entreprise         |                                   | Raison sociale/Nom de l'entreprise<br>Raison sociale/Nom de l'entreprise |                              | chiffre et "Description »         |
| i endeprise          |                                   | Adresse / Code postal / Ville                                            |                              | par quelques mots                 |
| Gaisissez le         |                                   | Adresse / Code postal / Ville                                            |                              | décrivant l'activité. <i>Ex</i> : |
| prénom, le nom       |                                   | Secteur d'activité de l'entreprise                                       |                              | Fiche 1 – PFMP 1-A)               |
| et la fonction de    |                                   | Tél. de l'entreprise<br>Tél. de l'entreprise                             |                              |                                   |
| votre tuteur         |                                   | Nom du responsable de l'entreprise                                       |                              |                                   |
| voire tuteur         |                                   | Nom du responsable de l'entreprise                                       |                              |                                   |
|                      |                                   | Prénom du tuteur<br>Prénom du tuteur                                     |                              |                                   |
|                      |                                   | Nom du tuteur                                                            |                              |                                   |
|                      |                                   | Footion du tuteur                                                        |                              |                                   |
|                      |                                   | Fonction du tuteur                                                       |                              | (5) Cliquez sur                   |
|                      |                                   | Adresse mail du tuteur<br>Adresse mail du tuteur                         |                              | " Enrogistror »                   |
|                      |                                   |                                                                          |                              | « Linegistiel »                   |
|                      | 1                                 |                                                                          | ENREGISTRER                  |                                   |
|                      |                                   |                                                                          |                              |                                   |

Vous pouvez maintenant ajouter un « fichier associé » à la fiche :

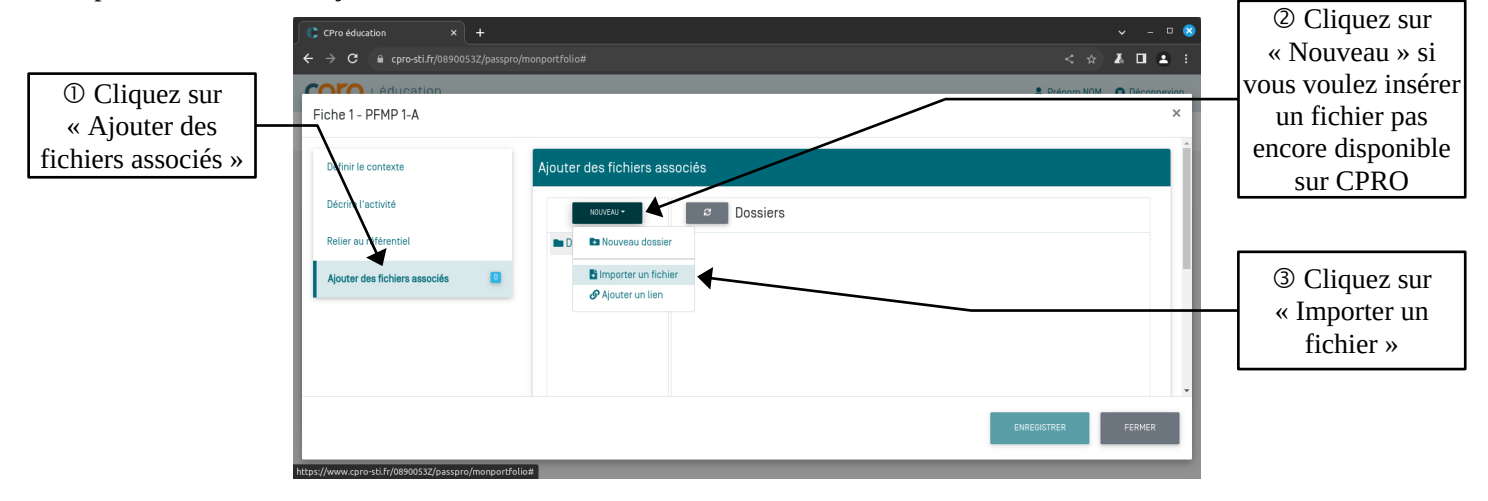

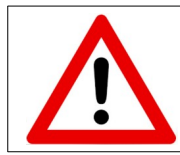

Les documents déposés doivent être au **format PDF**, afin qu'ils soient lisibles par les enseignants. L'enregistrement dans ce format se fait soit directement depuis l'application (les dernières versions de Word et LibreOffice le permettent) ou en l'imprimant via une imprimante virtuelle de type PDF Creator.

Une fois le fichier envoyé, il faut l'associer à la fiche :

| Crroeducation     x     +     +     C crroeducation     x     +     c     c | y/monportfolio#<br>Ajouter des fichiers as | ssociés  | <ul> <li>- □ </li> <li></li> <li>A □ ▲ :</li> <li></li> <li>Discons MOX </li> <li>Disconsection</li> <li>X</li> </ul> | V<br>ce<br>fi        | 'ous voyez dans<br>ette liste tous les<br>chiers que vous<br>avez déposé.                    |
|----------------------------------------------------------------------------------------------------|--------------------------------------------|----------|----------------------------------------------------------------------------------------------------|----------------------|----------------------------------------------------------------------------------------------|
| Décrire l'activité<br>Relier au référentiel<br>Ajouter des fichiers associés                                                                                                    | NOURAU -<br>Dossiers                       | Dossiers | 1 fichier sélectionné<br>Ω fit                                                                                        | Po<br>so<br>fic<br>c | our qu'un fichier<br>oit associé à une<br>che, il faut que la<br>coche verte soit<br>visible |
|                                                                                                    |                                            |          | ENREGISTRER FERMER                                                                                                    |                      |                                                                                              |